## **RFQ's**

Within the RFQ's section you are able to manage all assigned questionnaires. Select the section as illustrated in the screenshot below and all RFQ's your company has been invited will be displayed in the content area on the right hand side.

In order to open and edit an RFQ questionnaire double click the entry within the RQF's grid.

| Contact details                  | Dashboard |            |                |                                    |                  |           |         |  |  |
|----------------------------------|-----------|------------|----------------|------------------------------------|------------------|-----------|---------|--|--|
| Supplier Information     (i) RFI | RFQ 🔺     | Number     | Project        | Categories of supply               | Customer Contact | Submitted | Awarded |  |  |
| SRM actions                      | First RfQ | QUO-000001 | Leicestershire | Air System / Bunker Air Extraction |                  | 4         | *       |  |  |
| Audits                           | First RfQ | QUO-000002 | Leicestershire | Air System / Bunker Air Extraction |                  | ۵         |         |  |  |
| G RFOS                           |           |            |                |                                    |                  |           |         |  |  |

The questionnaire will open in a new tab.

The RFQ questionnaire is structured the same way as your company RFI questionnaire. To learn more about answering questions of an RFQ questionnaire and handling the submission process refer to chapter RFI.

## Confirm/Decline attendance to an RFQ - actions

A text will be visible on the top of the RFQ in the portal application, as long as the supplier contact confirm the attendance to the RFQ. The text will contain hyper links, when pressing on this links, the decision to attend or not will be saved to the RFQ document.

The decision to attend to an RFQ can be revised via a button.

| 🖂 Submit 🙁 Close 🏢 Pre       | view 🥜 More 🗸                                                                         |
|------------------------------|---------------------------------------------------------------------------------------|
| You have been invited to att | end in this RFQ. Please confirm or decline your participation in this RFQ. Thank you! |
|                              |                                                                                       |

The text is visible as long as the supplier contact presses "confirm" or "decline". The decision can be revised after that via the button "More/Confirm or Decline attendance".

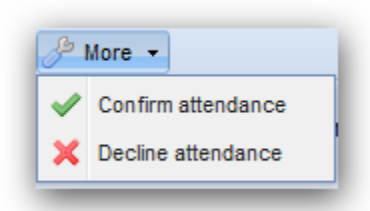

The confirm check (attend or not to an RFQ) are going to be saved and displayed in the grids (portal grid, internal application RFQ grid). Status of RFQ attendance is: yes, no, open (not answered).

| 1 | \ttend | lance | stati | JS | 1 |
|---|--------|-------|-------|----|---|
|   |        | 8     |       |    |   |

## Forum tab of an RFQ

Other than an RFI, RFQ documents have a second tab within which you are able to ask questions regarding this particular RFQ. Questions from other portal users regarding this RFQ which have been marked "public" will also be displayed.

| 📰 Dashboard 🛛 💣 RFQs 🕷 🍙 RFQ - Sadip<br>Submit 🔇 Close 🎟 Preview                                                                                                    | iscing elitr 2014 🛞                                                                                      |   |                             |        |            |        |            |
|----------------------------------------------------------------------------------------------------|----------------------------------------------------------------------------------------------------|---|-----------------------------|--------|------------|--------|------------|
| Name:         Sadipscing elitr 2014           Start - Due date:         09.12.2015 07:00 -<br>30.12.2015 12:00           RFQ details         Ø Forum           All         (# a)           1. Statement question | Project / Categories of Supply: Kjellerup / Blow Down Tank / Boiler<br>Blowdown Tank<br>- Mustermann     |   | RED datable @ Example       |        |            |        |            |
| 2. Date Questionsdsds     3. Single choice question                                                                                                    | A Multiple choice guestion                                                                               | _ | New forum question          |        |            |        |            |
| 3.1. Simple table question                                                                                                    | 4. Multiple choice question                                                                              |   | Question                    | Answer | Type       | Status | Visibility |
| S Free text question     S Free text question     S f. File upded question     S f. File upded question     S f. File upded question                                                                             | ☐ Forensibus temporibus te qui<br>☑ Nam te dicit legere tritani<br>☐ Sea el paulo adquiscing neglegentur | Ľ | 1 Due no albucius mentitum? |        | Commercial | Open   | Private    |
| Updates ¥ ¢                                                                                                    |                                                                                                    |   |                             |        |            |        |            |
| 11.12.2015 (2 Questions)     2. Date Questionsdsds                                                                                                    |                                                                                                    |   |                             |        |            |        |            |
| <ol> <li>3. Single choice question</li> </ol>                                                                                                    |                                                                                                    |   |                             |        |            |        |            |
| ∃ 10.12.2015 (3 Questions)                                                                                                    |                                                                                                    |   |                             |        |            |        |            |
| <ol> <li>5.1. File upload questions</li> </ol>                                                                                                    | revious Next                                                                                             |   |                             |        |            |        |            |